## **OBSŁUGA PORTALU INTERNETOWEGO**

## Rejestracja konta na portalu PCS

Proces rejestracji na portalu:

1. Wejdź na stronę: <u>https://serwispoolcs.pl/PCSPortal6</u>

| PE                           |         |
|------------------------------|---------|
| Zaloguj się                  |         |
| 🛓 Email                      |         |
| A Hasto                      |         |
| Google 8⁺                    | Login 🕤 |
| Załóż nowe konto             |         |
| 2017 © PCS Portal by PoolCS. | _       |

2. Kliknij: "Załóż nowe konto"

| Załóż nowe konto<br>Wybierz Metode Dostępu:<br>Email M Google G•<br>Założyleś już konto? Log-in | OK <b>Q</b> |
|-------------------------------------------------------------------------------------------------|-------------|
| 2021 © PCS Portal by PoolCS.                                                                    |             |

3. Mamy dwie możliwości rejestracji nowego konta poprzez Email lub konto Google G+. Wybierz metodę, która jest dla Ciebie najlepsza.

## Rejestracja konta poprzez Email

Wypełnij krótki formularz rejestracyjny. Numer sterownika znajdziesz na ekranie wyświetlacza w zakładce "Konfiguracja", "Informacje serwisowe", "Numer seryjny urządzenia". Zaznacz akceptację regulaminów oraz kliknij przycisk "OK". Gotowe!

| ałóż nowe konto                                |                                                             |        |
|------------------------------------------------|-------------------------------------------------------------|--------|
| Vybierz Metode Dostępu:                        |                                                             |        |
| Email 🖸 Google G+                              |                                                             |        |
| nformacje o Użytkowniku:                       |                                                             |        |
| Krzysztof Kowalski                             |                                                             |        |
| M PCS001                                       |                                                             |        |
| krzysztof@poolcs.pl                            |                                                             |        |
| <b>•</b> •••••                                 |                                                             |        |
| <b>•</b> •••••                                 |                                                             |        |
|                                                |                                                             |        |
| <ul> <li>Akceptuję Regulamin usługi</li> </ul> | i, Politykę prywatności,                                    |        |
| Wyrażam zgodę na otrzymy                       | wanie informacji marketingowych i ofert handlowych od firmy | / PCS. |
| założyleś już konto? Log-in                    |                                                             |        |
| , <u>,</u>                                     |                                                             | ок     |
|                                                |                                                             |        |

Teraz poczekaj, aż administrator serwisu zaakceptuje twoją rejestrację. Standardowo proces ten trwa do 24h. Po zaakceptowaniu konta przez administratora na adres e-mail otrzymasz potwierdzenie. Od tego momentu można zalogować się na konto.

### **Portal PCS**

By mieć dostęp do aktualnych parametrów fizykochemicznych wody oraz ustawień - sterownik powinien być podłączony do sieci internetowej za pomocą przewodu ethernetowego, który jest standardowym wyposażeniem każdego sterownika. Dla użytkowników darmowych (konto podstawowe) historyczne dane są wyświetlane z ostatnich 24 godzin. Można również rozszerzyć historię wyświetlanych danych, wykupując odpowiedni pakiet. Konto z wykupionym pakietem (konto premium) ma dostęp do nieograniczonej historii danych swoich sterowników oraz możliwość zmiany parametrów na sterowniku poprzez portal.

Sam portal jest intuicyjny i prosty w obsłudze. Po zalogowaniu się do konta ukaże nam się strona główna.

| PCS Systemy basenowe  |                   |                 |               |                     |            |         |       |       |           | 0            | tooswa   | KONTOTESTOWE | @POOLCS.PL | wv.osu |        | ] |
|-----------------------|-------------------|-----------------|---------------|---------------------|------------|---------|-------|-------|-----------|--------------|----------|--------------|------------|--------|--------|---|
| •                     | Lista Sterowników |                 |               |                     |            |         |       |       |           |              |          |              |            |        |        | ٦ |
| Szukaj Sterownika 🔍 🔍 | Nazwa o           | Witasciciel     | Lokalizacja o | Data zgłoszenia o   | llość Zgł. | pH      | Redox | Chlor | Chlor Zw. | Tien CzasDoz | Przepływ | Stan Pompy   | Temp       | Poziom | Sôl %  |   |
| pcs52D                |                   |                 |               |                     |            |         |       |       |           |              |          |              |            |        | 4 .    | ٥ |
|                       | pcs52D            | 7 Testowyklient | Pokaz 7       | 2021-01-18 11:18:58 | 3905158    | 11.98 🚺 |       |       |           | 600ml/dzien  | 0        | 6            | 22         |        |        |   |
| 2                     |                   |                 |               |                     |            |         |       |       |           |              |          |              |            | 0 20   | 50 100 |   |
|                       |                   |                 |               |                     |            |         |       |       |           |              |          |              |            |        |        |   |
|                       | •                 |                 |               |                     |            |         |       |       |           |              |          |              |            |        |        |   |
|                       |                   |                 |               |                     |            |         |       |       |           |              |          |              |            |        |        |   |
|                       |                   |                 |               |                     |            |         |       |       |           |              |          |              |            |        |        |   |
|                       |                   |                 |               |                     |            |         |       |       |           |              |          |              |            |        |        |   |
|                       |                   |                 |               |                     |            |         |       |       |           |              |          |              |            |        |        |   |

- 1. **Profil użytkownika** od prawej: zmiana języka, opcja wylogowania z konta, informacje o koncie, odświeżenie danych.
- 2. Lista obiektów dostęp do ustawień poszczególnych sterowników.
- 3. Podgląd wszystkich sterowników wyświetla główne parametry wszystkich posiadanych sterowników.
- 4. Ustawienia możliwość wyboru wyświetlania tylko aktywnych sterowników, możliwość włączenia automatycznego odświeżania danych, ukrycie bocznego menu z informacją o obiektach oraz wybór koloru profilu wyświetlania strony.

| ×     | ÷                      |                            |                 |                   |                             |                   |                      |                       |                 |             |           |
|-------|------------------------|----------------------------|-----------------|-------------------|-----------------------------|-------------------|----------------------|-----------------------|-----------------|-------------|-----------|
|       | 🛛 🗎 =0 https://serwisp | oolcs.pl/PCSPortal6/Member | rPages/#Uapp/dz | wonkiAll          |                             |                   |                      | • 😇 😭 🔍 Szukaj        |                 |             |           |
|       |                        |                            |                 |                   |                             |                   |                      |                       |                 | 2ª<br>DANE  | O<br>oosw |
| •     | pcs52D                 | Parametry Wykresy          | Zdarzenia       | Alarmy Dane       |                             |                   |                      |                       |                 |             |           |
| ika Q |                        |                            |                 |                   |                             |                   |                      |                       |                 | Labeliancia |           |
|       |                        |                            |                 |                   |                             |                   |                      |                       |                 | Pokaz 7     |           |
|       | Lokalizatja            |                            | Rość Zgl.       |                   | Data zgłoszenia             |                   | Czas Ostatniego I    | Restarta              |                 |             |           |
|       | Pokaz 7                |                            | 3905423         |                   | 2021-01-18 12:10:59         |                   | 2021-01-15 13:34     | 4.54                  |                 |             |           |
|       |                        |                            |                 |                   |                             |                   |                      |                       | . 21.9%         | .7.01.4     |           |
|       | Bazova                 | Aktuality Odczyt           |                 | Wartość Nastawcza | Alarm pómy                  | Alarm doiny       | Sterowanie Auto      | On Off                | - <b>21,3</b>   | AlarmText   |           |
|       | ■ pH                   | 7.01pH                     |                 | 7.2pH             | 80H                         | 6aH               | •                    | 0                     | 0               |             |           |
|       | e Chire                | 0.0mol                     |                 | 0.4mml            | 0.7mal                      | 0.2mal            | •                    |                       |                 |             |           |
|       | e Davier               | 794m)/                     |                 | 550mM             | 910-m)/                     | EMmW              | •                    |                       |                 |             |           |
|       |                        |                            |                 |                   |                             |                   |                      |                       |                 |             |           |
|       | Nazwa                  | Obliczony Ca               | zas Dozowania   |                   | Dawka Dzienna               |                   | Wydajność pompek     | c                     | zas Pracy Pompy |             |           |
|       |                        | 6,2mi/h                    |                 |                   | 50 ml/dzien                 |                   | 3 l/h                | 8                     | h/dzien         |             |           |
|       |                        |                            |                 |                   |                             |                   |                      |                       |                 |             |           |
|       | Hazwa                  |                            | Pojemnošć ba    | secu              | Der                         | vka tygodniowa    |                      | Wydajność pompek      |                 |             |           |
|       | • only                 |                            | 2011            |                   |                             |                   |                      | 300                   |                 |             |           |
|       |                        |                            |                 |                   |                             |                   |                      |                       |                 |             |           |
|       | Bazwa                  |                            | Ak              | tuaina Temp       |                             | Wartość Nastawcza |                      |                       | Histereza       |             |           |
|       | 🖌 Temp                 |                            | 21              | ,9°C              |                             | 30°C              |                      |                       | 0s              |             |           |
|       | Report.                |                            | 044             | foisois Potossais | Takens Banach               | Steels Hackers    | No Cast Rev          | the Burnack           | Bester          | Bearada     |           |
|       | A Dependent On         | Ura                        | t mi            | -                 | 2016                        | 15.               | 2101                 | ny rompon             |                 | opgrade     |           |
|       | , reality of           |                            |                 |                   |                             |                   |                      |                       |                 |             |           |
|       |                        |                            |                 |                   |                             |                   |                      |                       |                 |             |           |
|       | Bazwe                  | Sterowanie Auto            | 0w0#            | Stan Przepływu    | Ustawienia Czasowe Pompy    | Licznik Przepływu | Alarm Górny Licznika | Alarm Doliny Licznika | Zabiokowany     | AlarmText   |           |
|       | Pompa                  | ۲                          | ۲               | ۲                 | <ul> <li>Rozklad</li> </ul> | 00h               | 601h                 | 300h                  |                 |             |           |
|       |                        |                            |                 |                   |                             |                   |                      |                       |                 |             |           |
|       | Zuzycie Chemii         |                            |                 |                   |                             |                   |                      |                       |                 |             |           |
|       |                        | Referite all               |                 | 4.4.4             | ter Berlende van Mark       | Reducts date      | 00-1                 |                       |                 |             |           |
|       | 11.01.2021             | 2 utyce pr                 | land.           | Calcon            | on ration builts!           | 2 2019/00 Citilo  | or hear 1            | 0                     |                 |             |           |
|       | 12.01.2021             | 0                          |                 | 0                 |                             | 0                 |                      |                       |                 |             |           |
|       | 13.01.2021             | 0.25                       |                 | 0.05              |                             | 3.5               |                      | 3.5                   |                 |             |           |
|       | 14.01.2021             | 0.25                       |                 | 0.23              |                             | 9.0               |                      | 3.6                   |                 |             |           |
|       | 15.01.2021             | 0.75                       |                 | 2                 |                             | 1.88              |                      | 5.38                  |                 |             |           |
|       |                        |                            |                 |                   |                             | 1.09              |                      | 10.00                 |                 |             |           |

Jeśli klikniemy na numer sterownika, zobaczymy jego aktualnie wyświetlane parametry:

W przypadku konta premium mamy dodatkowo możliwość zmiany parametrów na sterowniku z poziomu portalu internetowego. W tym celu należy kliknąć w znacznik 🥤 odpowiedniego parametru, który chcemy edytować oraz wprowadzić żądane wartości w odpowiednie pola i potwierdzić zmiany przyciskiem 📝 a następnie odświeżyć stronę 😏.

| Nazwa |           |                | Aktualr | iy Odczyt |         |              | Wartość Nastawcza |
|-------|-----------|----------------|---------|-----------|---------|--------------|-------------------|
| ø pH  |           |                | 7,27pH  | I         |         |              | 7,2pH             |
|       | Parametry | / - pH (7.27pH | )       |           |         |              |                   |
|       | Wartość   | Nastawcza      | Alarm g | jórny     | Alarm d | lolny        |                   |
|       | 7.2       | ₽ pH           | 8       | ₽ pH      | 6       | ⇒ pH         |                   |
|       | Proporc   | jonalność      | Limit C | zasu Dozw |         |              |                   |
|       | 80        | A.<br>V        | 20      | Å         |         |              |                   |
| Nazw  | Ster. Au  | to             |         |           |         |              |                   |
|       |           | )              |         |           | ×       | $\checkmark$ |                   |
| Nazw  |           |                |         |           |         |              |                   |

W górnej części portalu mamy do wyboru pięć zakładek: parametry (okno, w którym obecnie się znajdujemy), wykresy, zdarzenia, alarmy oraz dane.

**Wykresy** – jest to bardzo użyteczne narzędzie. Dzięki wykresom możemy sprawdzić w przedziale czasu, jak przedstawiały się parametry wody w naszym basenie.

W górnej części mamy możliwość wybrania zakresu, a z prawej strony wybieramy interesujące nas parametry. Jednocześnie możemy wyświetlić do sześciu parametrów na trzech wykresach.

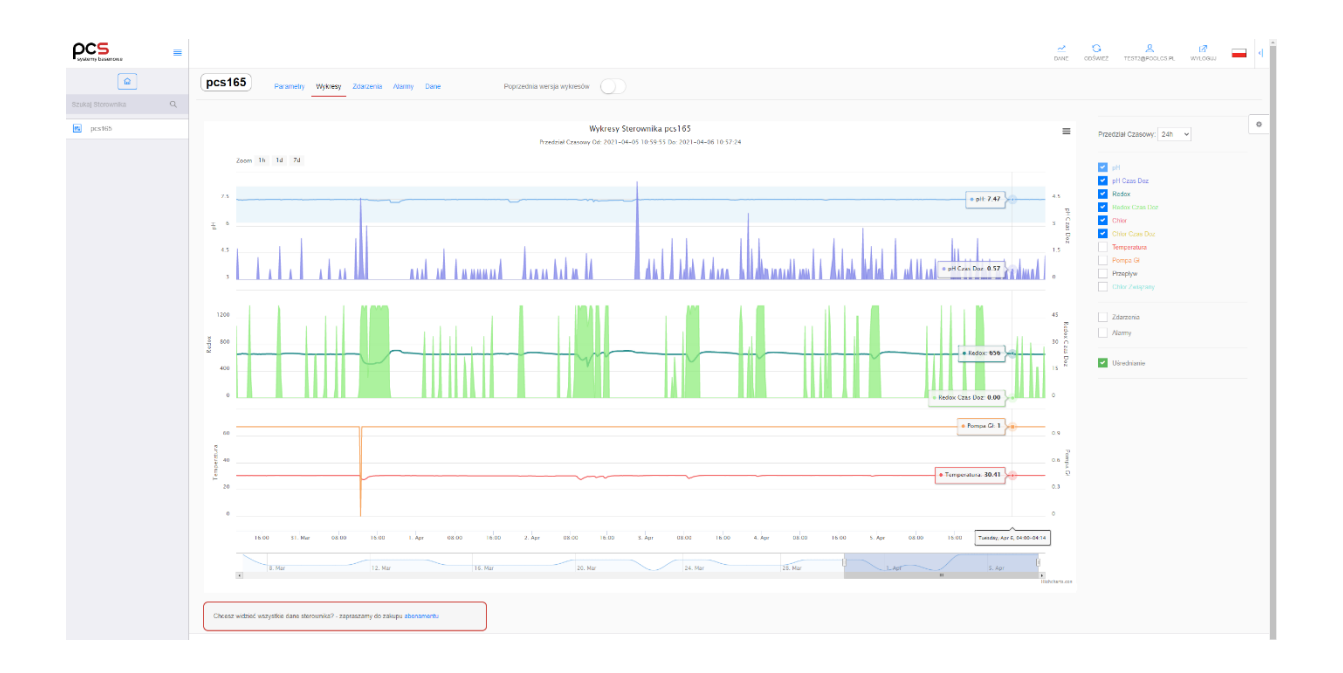

**Zdarzenia i alarmy** – w tych zakładkach znajdziemy wszystkie zdarzenia i alarmy, które zostały zarejestrowane przez sterownik.

W górnej części strony użytkownik ma możliwość wyboru okresu, z którego zdarzenia/alarmy mają być wyświetlane. Natomiast w dolnej części znajdują się przyciski, ile wierszy ma zostać wyświetlonych na jednej stronie.

**Dane** – w zakładce tej znajdują się dane historyczne z rozbiciem na każdy z parametrów. Prezentowane tam dane ułożone są chronologicznie. Użytkownik jest w stanie sprawdzić wartości fizykochemiczne wody, czas dozowania środka dla pH oraz chlor, stan działania przepływu oraz pompy, a także wartość zasolenia wody. Dane te możne również pobrać na swój dysk w postaci pliku .csv.

|                              |          |     |          |      | ^    | ^   |      |      |          |     |     |      |          |       |       |
|------------------------------|----------|-----|----------|------|------|-----|------|------|----------|-----|-----|------|----------|-------|-------|
| 21-stycznia-202 <sup>-</sup> | <b>#</b> | W   | ybierz C | zas: | 09 : | 41  |      | Za   | atwierdź |     |     |      |          |       |       |
|                              |          |     |          |      | *    | *   |      |      |          |     |     |      |          |       |       |
| Data                         | Ph       | tPh | sPh      | Rx   | tRx  | sRx | Ch   | ChZw | ChCI     | tCh | sCh | Temp | PomGI    | Przep | Sól % |
| 2021-01-20 09:57:56          | 7.23     | 0   |          | 851  | 0    |     | 0.51 | 1,81 | 2.32     | 0   |     | 21.2 | +        | +     | 0,00  |
| 2021-01-20 09:56:13          | 7.23     | 0   |          | 851  | 0    |     | 0.49 | 1,83 | 2.32     | 0   |     | 21.2 | +        | +     | 0,00  |
| 2021-01-20 09:55:20          | 7.23     | 0   |          | 851  | 0    |     | 0.49 | 1,83 | 2.32     | 0   |     | 21.2 | •        | +     | 0,00  |
| 2021-01-20 09:54:28          | 7.23     | 0   |          | 851  | 0    |     | 0.49 | 1,83 | 2.32     | 0   |     | 21.2 | +        | •     | 0,00  |
| 2021-01-20 09:52:45          | 7.23     | 0   |          | 851  | 0    |     | 0.47 | 1,85 | 2.32     | 0   |     | 21.2 | +        | •     | 0,00  |
| 2021-01-20 09:52:19          | 7.23     | 0   |          | 851  | 0    |     | 0.47 | 1,85 | 2.32     | 0   |     | 21.2 | ÷        | •     | 0,00  |
| 2021-01-20 09:51:02          | 7.23     | 0   |          | 851  | 0    |     | 0.47 | 1,85 | 2.32     | 0   |     | 21.2 | <b>+</b> | •     | 0,00  |
| 2021-01-20 09:49:19          | 7.23     | 0   |          | 851  | 0    |     | 0.49 | 1,83 | 2.32     | 0   |     | 21.2 | +        | •     | 0,00  |
| 2021-01-20 09:49:17          | 7.23     | 0   |          | 851  | 0    |     | 0.49 | 1,83 | 2.32     | 0   |     | 21.3 | +        | •     | 0,00  |
| 2021-01-20 09:47:34          | 7.23     | 0   |          | 851  | 0    |     | 0.49 | 1,84 | 2.33     | 0   |     | 21.2 | <b>(</b> | •     | 0,00  |

#### Legenda:

- Ph wartość parametru pH [pH]
- tPh czas dozowania środka pH [s]
- sPh informacja o dozowaniu środka pH
- Rx wartość parametru REDOX [mV]
- tRx czas dozowania chloru [s]
- sRx informacja o dozowaniu chloru
- Ch wartość chloru wolnego w wodzie [mg/l]
- ChZw wartość chloru związanego w wodzie [mg/l]
- ChCl wartość chloru całkowitego w wodzie [mg/l]
- sCh informacja o dozowaniu chloru
- Temp wartość temperatury [°C]
- PomGI informacja o stanie pompy filtracyjnej
- Przep informacja o stanie przepływu
- Sól wartość zasolenia wody [%]
- 💼 dozowanie nieaktywne / przepływ nieaktywny / pompa nie włączona
- 🛨 dozowanie aktywne / przepływ aktywny / pompa włączona

Kliknięcie w adres email przeniesie nas do informacji o użytkowniku konta. Znajdują się tam trzy zakładki: "Moje Konto", "Zamówienia", "Oferta".

| Konto                |                     |        |               |         |  |
|----------------------|---------------------|--------|---------------|---------|--|
| oje Konto Zamówie    | nia Oferta          |        |               |         |  |
|                      |                     | Zmiana | Hasła —       |         |  |
| Email                | kontotest@poolcs.pl | 🔒 Ha   | asło Aktualne | 2       |  |
| Dostęp               | Free                |        |               |         |  |
| Numer Telefonu       |                     | 🗎 No   | owe Hasło     |         |  |
| Data Zalogowania     | 2021-01-20 09:59:39 | A Po   | otwierdź Now  | e Hasło |  |
|                      |                     |        |               |         |  |
| Dane Rejestracyjne – | 0 ×                 |        |               |         |  |
| Imię                 | Nazwisko            |        |               |         |  |
| test                 |                     |        |               |         |  |
| Nazwa Firmy          |                     |        |               |         |  |
|                      |                     |        |               |         |  |
| Ulica                | Numer Domu          |        |               |         |  |
|                      |                     |        |               |         |  |
| Miasto               | Kod Pocztowy        |        |               |         |  |
|                      | *                   |        |               |         |  |
| Państwo              | Numor Tolofonu      |        |               |         |  |
| ranstwo              |                     |        |               |         |  |
|                      |                     |        |               |         |  |
| Chcę otrzymać        |                     |        |               |         |  |
|                      |                     |        |               |         |  |

Moje konto – zawiera dane personalne o użytkowniku oraz umożliwia zmianę hasła.

Zamówienia – zawarte są w niej informacje o aktualnych i historycznych wykupionych pakietach.

| Moje Konto Zamówienia Ofe                         | rta                           |                                   |                            |
|---------------------------------------------------|-------------------------------|-----------------------------------|----------------------------|
| Се                                                | eny Pakietów                  | /                                 |                            |
| I                                                 | Nowy standard obsługi basenów |                                   |                            |
| Płatny Miesięcznie                                | Płatny Rocznie                | Zaoszczędź 20%                    |                            |
|                                                   |                               |                                   | N 1877                     |
|                                                   | Bez Opłat                     | Roczny+                           | Roczny                     |
|                                                   | O <sup>zł</sup>               | 240 <sup>zł</sup> na rok          | 240 <sup>zi</sup> na rak   |
|                                                   | czas nieograniczony           | lub 20.00 zł na miesiąc           | lub 20.00 zł na miesiąc    |
|                                                   | Aktualny                      | Wybierz pakiet                    | Wybierz pakiet             |
| Termin / Automatyczne odnawianie<br>planu         | Nieograniczony                | 1 rok / Odnawiany<br>automatyczne | 1 rok / Jednorazowa opłata |
| Zdalny przeglad parametrów pracy<br>sterownika    | ⊡⁄                            | ⊡⁄                                | Ľ∕                         |
| Dostep danych w czasie<br>rzeczywistym            | ⊠í                            | ⊠í                                | Ń                          |
| Dostęp do historii danych, analiz<br>oraz zdarzeń | 24h wstecz                    | Nieograniczony                    | Nieograniczony             |
| Zdalne zmiany parametrów pracy<br>sterownika      | $\oslash$                     | ⊡⁄                                | ⊡                          |
| Wykresy parametrów pracy                          | 24h wstecz                    | Nieograniczony                    | Nieograniczony             |
| Powiadomienia, alarmy za pomocą<br>e-mail         | $\oslash$                     | ⊡⁄                                | <b>⊡</b>                   |
| Możliwość pobrania gotowych do<br>druku raportów  | 0                             | M                                 | <b>⊠</b> ́                 |
| Statystyczne dane zużycia chemii                  | $\oslash$                     | ⊠í                                | ⊡́                         |
| Podglad listy sterowników wielu<br>obiegów        | 0                             | M                                 | <b>⊡</b>                   |
| Zdalna aktualizacja<br>oprogramowania sterownika  | $\oslash$                     | ⊡⁄                                | ⊡                          |
| Dostęp do nowych rozwiązań i<br>funkcji           | $\oslash$                     | ⊠í                                | ⊡́                         |

**Oferta** – obejmuje plan pakietów rozszerzające funkcjonalność portalu. Do dyspozycji zakupu mamy dwa plany pakietów: miesięczny oraz roczny. W zależności od preferencji możemy wybrać pakiety automatycznie odnawialne oraz pakiety z zakupem jednorazowym za dany okres.

# **APLIKACJA MOBILNA**

Oprócz możliwości podglądu parametrów sterownika za pośrednictwem komputera dostępne są również aplikacje na urządzenia mobilne z systemem android jak i iOS.

Aplikacja PCS Mobile oraz usługa zdalnego monitorowania i raportowania to gwarancja codziennej kontroli parametrów pracy basenu dzięki internetowemu sterownikowi basenowemu PCS.

Poprzez szczegółową analizę zebranych danych (dziennik zdarzeń, dane historyczne) oraz ich przetworzenie, otrzymujemy dokładny raport o stanie basenu i jakości wody.

Dzięki PSC Mobile posiadamy komplet informacji o procesach technologicznych zachodzących w naszym basenie.

Nasza usługa monitorowania i raportowania jest sygnowanym produktem który zapewnia naszym klientom korzyści niespotykane na polskim rynku. Zapewnia wygodę, zwiększa bezpieczeństwo, optymalizuje sterowanie, daje komfort a w tym samym czasie zmniejsza całkowite koszty użytkowania basenu przez klienta. Daje gwarancję stałej kontroli parametrów pracy basenu.

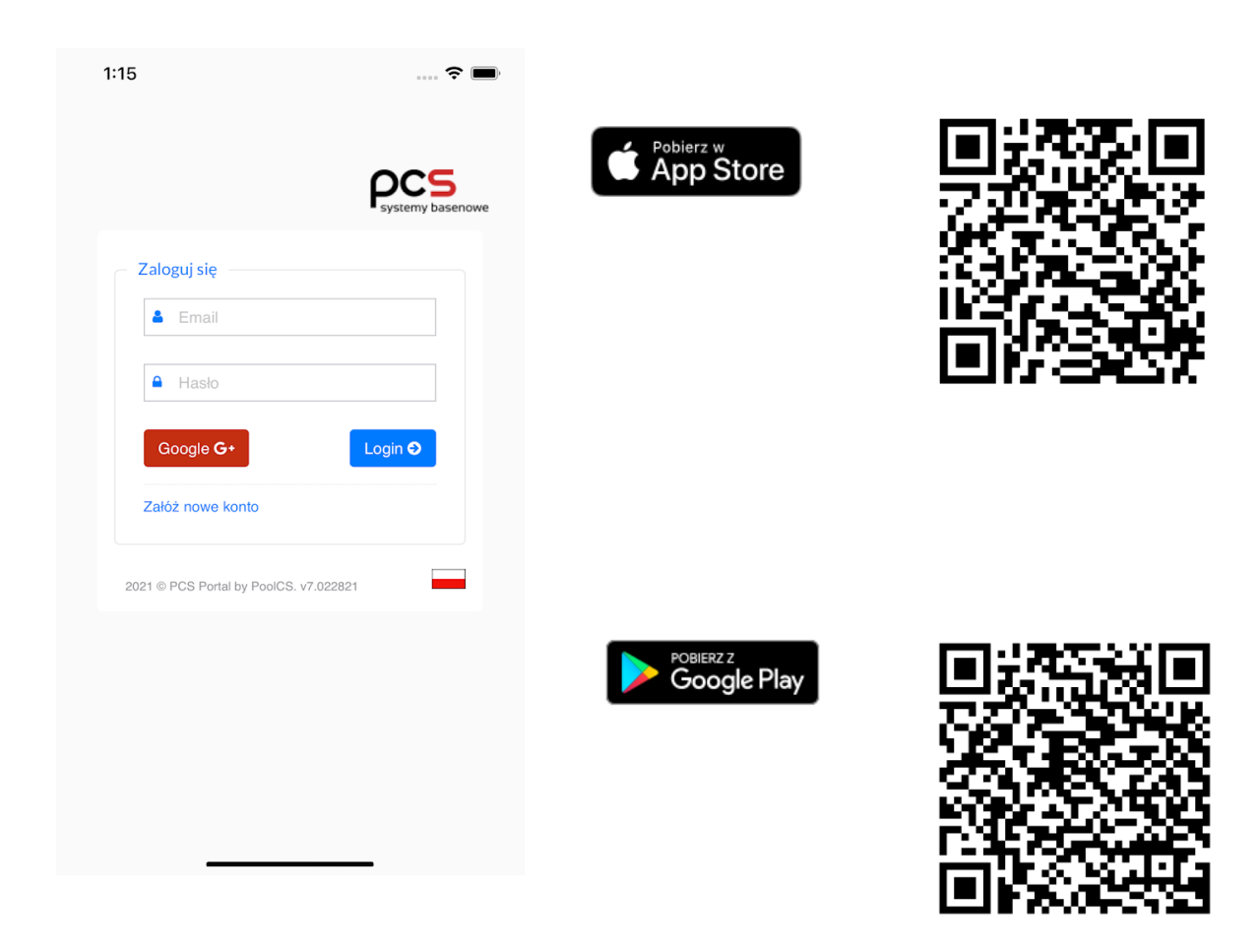

#### Aplikacja PCS Mobile 3 dla systemu iOS oraz Android